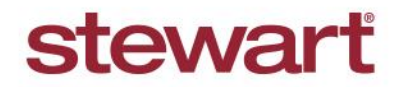

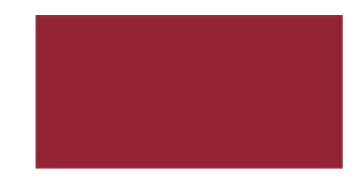

## Mimicking a User in Stewart Now

Quick Reference Guide — July 2019

### **Overview**

This document walks you through what you need to know to use the **View As** feature in Stewart Now to mimic another user, particularly a party that is working on an order such as a Realtor or Lender. When selected, **View As** allows you to make changes to your client's profile on their behalf. These changes include, updates to profile pictures, notifications, and communications.

You can access this feature one of two ways:

- From Contacts
- From the Snapshot page of an order

#### Prerequisite

As a prerequisite, this feature is only available for Stewart employees, Business Development Officers (BDOs) and Escrow Officers.

### **Using View As from Contacts**

Complete these steps to use the View As feature from Contacts.

#### Steps

- 1. Log into Stewart Now.
- 2. From the top-right menu, select Contacts.

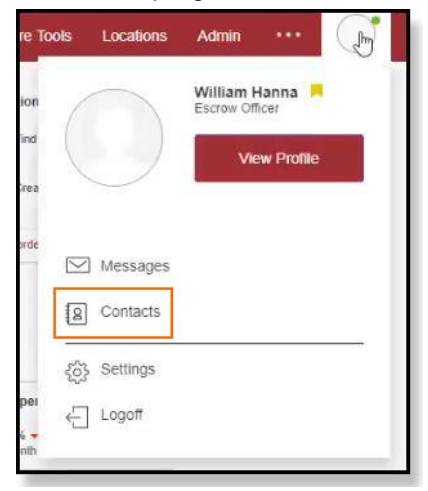

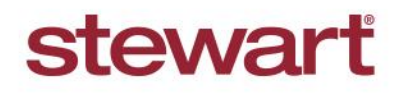

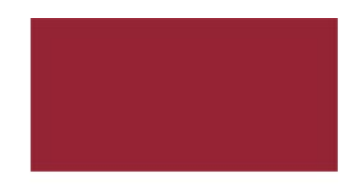

# Mimicking a User in Stewart Now

Quick Reference Guide — July 2019

3. Select the person's name that you want to represent.

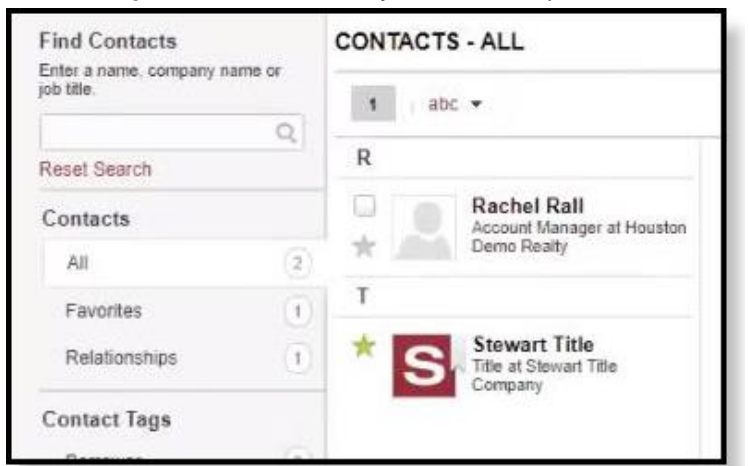

4. Click View As.

| JON TAG TS - ALL |                                                          |                                                             |  |  |  |
|------------------|----------------------------------------------------------|-------------------------------------------------------------|--|--|--|
| 1                | abc 💌                                                    |                                                             |  |  |  |
| R                |                                                          | Rachel Rall                                                 |  |  |  |
| *                | Rachel Rall<br>Account Manager at Houston<br>Demo Realty | Account Manager at Houston<br>Demo Realty<br>Houston, Texas |  |  |  |
| Т                |                                                          | 7 contacts                                                  |  |  |  |
| * [              | Stewart Title<br>Title at Stewart Title<br>Company       | Send Message<br>Edit Details<br>View As                     |  |  |  |
|                  |                                                          | Address:<br>9700 Bissonnet, Suite 2000                      |  |  |  |

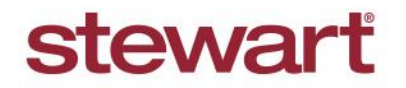

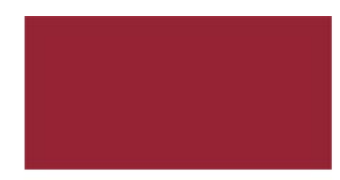

# **Mimicking a User in Stewart Now**

Quick Reference Guide — July 2019

Notice the contact's dashboard where you can make changes on their behalf.

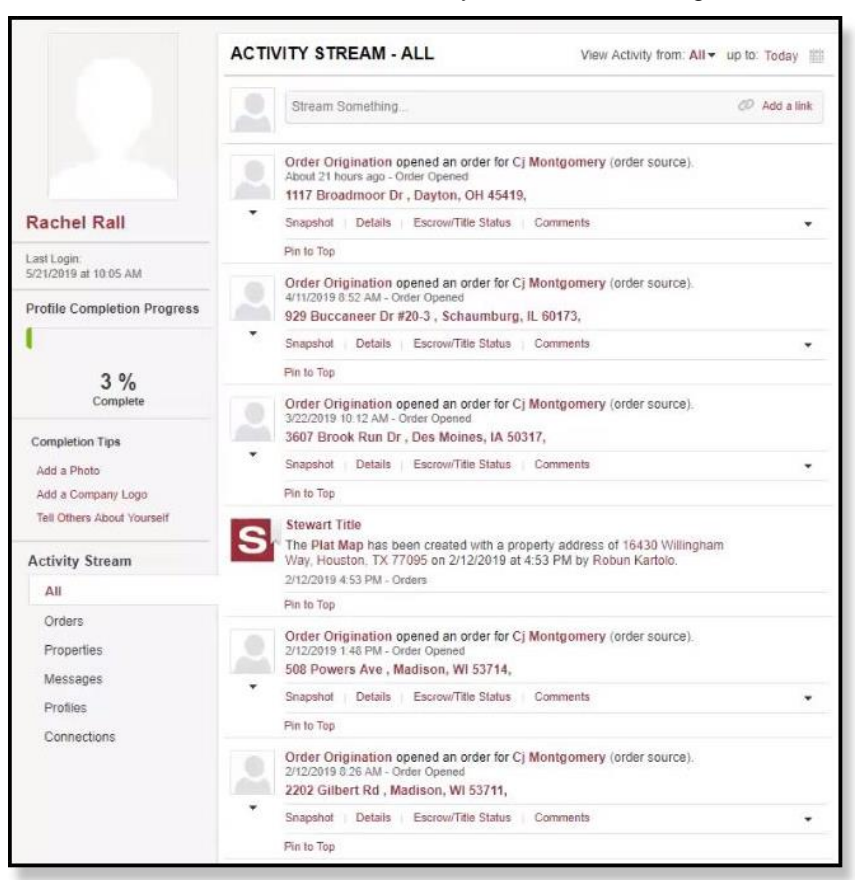

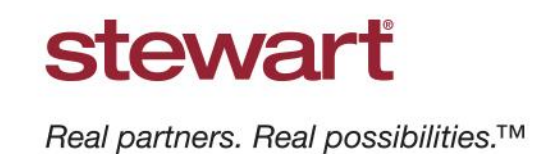

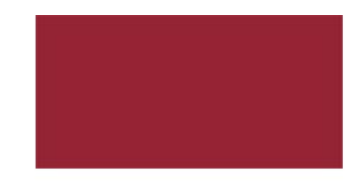

# Mimicking a User in Stewart Now

*Quick Reference Guide — July 2019* 

5. To make changes to their Notifications for them, go to **Settings/Order Notifications**. Whatever changes you make here will be saved to their account.

|                                                                 | Dashboard                                                                                                    | Orders F         | Property Search | Calculate Fees                                                | More Tools                                                                               | Locations |  |
|-----------------------------------------------------------------|----------------------------------------------------------------------------------------------------|------------------|-----------------|---------------------------------------------------------------|------------------------------------------------------------------------------------------|-----------|--|
| Settings                                                        | COMMUNICATIONS - ORDER NOTIFICATIONS                                                                                                    |                  |                 | Profile Comple                                                |                                                                                          |           |  |
| Personal Information<br>Contact Information<br>Privacy Controls | SEND TO<br>Order notifications will be sent to your primary email address as well as any of your other email<br>addresses you wish to include. |                  |                 |                                                               | 13 %<br>Complete<br>Completion Tips<br>Tell Others About Yourself<br>Add Work Experience |           |  |
| Ribbon Level<br>Activity Stream                                 | Email Text Message<br>juliane.jones@stewart.com<br>(Busimess) Primary                                                                          |                  |                 |                                                               |                                                                                          |           |  |
| Special Instructions / Notes                                    |                                                                                                    |                  |                 |                                                               | Add Awards                                                                               |           |  |
| Communications<br>Order Notifications                           | ORDER NOTIFICATIONS<br>Non-Order Specific Notifications<br>This set of notifications is not specific to an order type.<br>Notification         |                  |                 | All-Time Stats Member since: January 25, 2018 Profile Hits: 7 |                                                                                          |           |  |
| Order Comments<br>Inbox Messages                                |                                                                                                    |                  |                 | Orders Open:<br>Orders Closed:<br>Contacts:                   | 2<br>0<br>7                                                                              |           |  |
| Stewart Title Communications                                    |                                                                                                    | Email Attachment |                 |                                                               |                                                                                          |           |  |
|                                                                 | Escrow Order Opened                                                                                                    | ON               | N/A             | Add a link to your<br>goes directly to y                      | i.                                                                                       |           |  |
|                                                                 | Escrow Order Cancelled                                                                                                    | ON               | N/A             | View My Stewart Profile                                       |                                                                                          |           |  |
|                                                                 | Title Order Opened                                                                                                    | ON               | N/A             | View Source Cod                                               |                                                                                          |           |  |
|                                                                 | Title Order Closed                                                                                                    | OFF              | N/A             |                                                               |                                                                                          |           |  |
|                                                                 | Title Order Cancelled                                                                                                    | ON (             | N/A             |                                                               |                                                                                          |           |  |
|                                                                 | Title Order Completed                                                                                                    | OFF              | N/A             |                                                               |                                                                                          |           |  |
|                                                                 | Changes to a Good Faith Estimate of Title and<br>Escrow Fees                                                                                   | ON               | ON (            |                                                               |                                                                                          |           |  |
|                                                                 | Weekly Transaction Summary                                                                                                    | OFF              | N/A             |                                                               |                                                                                          |           |  |

6. To stop **Viewing As** this person, simply select **Logoff** from the top right menu.

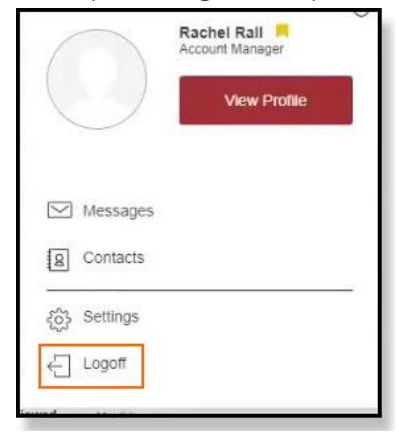

Logging off redirects you to your Dashboard.

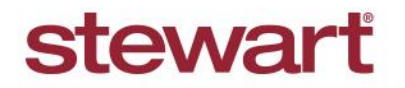

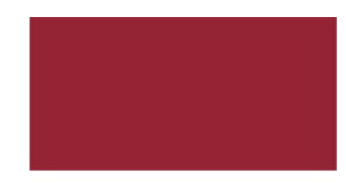

## Mimicking a User in Stewart Now

Quick Reference Guide — July 2019

### Using View As from the Snapshot Page of an Order

Complete these steps to use the View As feature when working on the Snapshot page of an order.

#### Steps

- 1. Log into Stewart Now.
- 2. Open an Order's Snapshot page and select Contacts.

| This Order           | ORDER SNAPSHOT Back To All Orders             |                                                                                                    |                     | Page Options                                         |                                                            |  |
|----------------------|-----------------------------------------------|----------------------------------------------------------------------------------------------------|---------------------|------------------------------------------------------|------------------------------------------------------------|--|
| Snapshot             | 1117 Broadmoor Dr. Davton, OH 45419           |                                                                                                    |                     |                                                      | -                                                          |  |
| Detail<br>OrderTrac  | Order Type: Purc<br>Opened: 05/2              | Order Type:         Purchase         Order Ref #:           Opened:         05/20/2019         Est. Close Date:         06/19/2019 |                     |                                                      | Recently Viewed Orders                                     |  |
| Property Information | STEWART TITLE ORDERTRAC<br>Title Order 295877 |                                                                                                    |                     | 1117 Broadmoor Dr<br>Last viewed about 4 minutes ago |                                                            |  |
| Comments             |                                               |                                                                                                    |                     | Dallar                                               | 929 Buccaneer Dr #20-3<br>Last viewed about 50 minutes ago |  |
|                      | Gree Openeo                                   | Title Commitment/Presiminary repon                                                                                                 | Transaceon Comprese | Policy                                               | 3607 Brook Run Dr<br>Last viewed about 19 hours ago        |  |
|                      |                                               |                                                                                                    |                     | 1                                                    | 508 Powers Ave<br>Last viewed about 20 hours ago           |  |
|                      | 5/20/2019<br>12:57 PM                         |                                                                                                    | 6/19/2019<br>(Est)  |                                                      | 456 NO ROLE TEST<br>Last viewed on 5/09/2019 at 10:35 AM   |  |

3. Click View As.

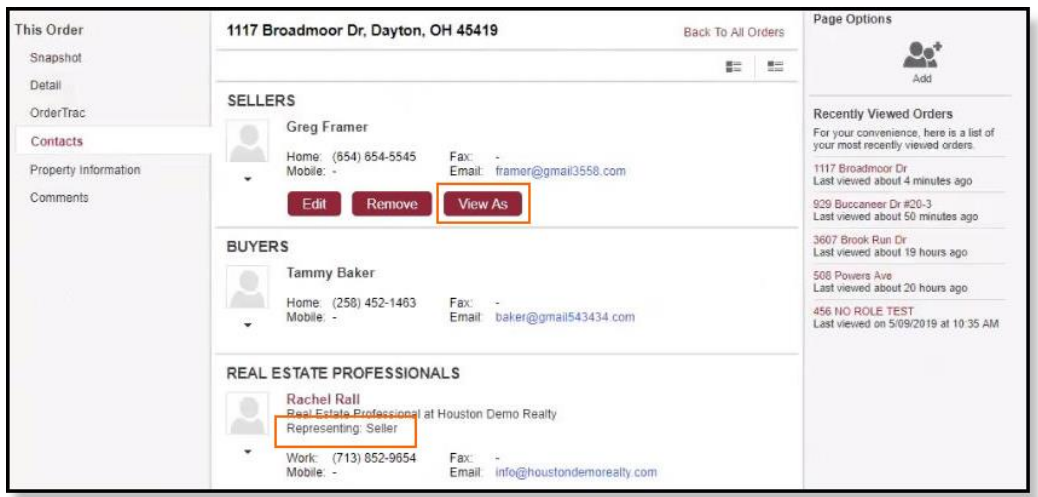

- To confirm who you are representing, look under your name in the Contacts.
- If you're representing both parties (Buyer and Seller), then it will show up as Both.

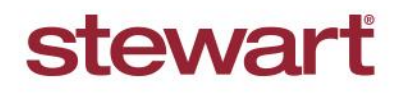

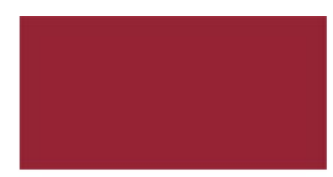

# **Mimicking a User in Stewart Now**

Quick Reference Guide — July 2019

4. You will see that contact's Dashboard where you can make changes on their behalf.

|                                    | ACTIVITY STREAM - ALL | View Activity from: All - up to: Today |  |  |
|------------------------------------|-----------------------|----------------------------------------|--|--|
|                                    | Stream Something      | ØP Add a link:                         |  |  |
|                                    | No activ              | vity found                             |  |  |
| Greg Framer                        |                       |                                        |  |  |
| ast Login.<br>5/31/2019 at 9:45 AM |                       |                                        |  |  |
| Profile Completion Progress        |                       |                                        |  |  |
|                                    |                       |                                        |  |  |
| 3 %<br>Complete                    |                       |                                        |  |  |
| Completion Tips                    |                       |                                        |  |  |
| Add a Photo                        |                       |                                        |  |  |
| Add a Company Logo                 |                       |                                        |  |  |
| Tell Others About Yourself         |                       |                                        |  |  |

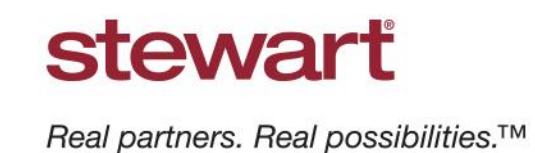

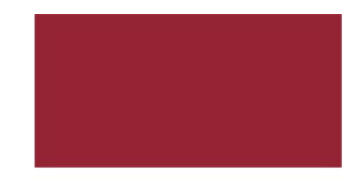

# Mimicking a User in Stewart Now

Quick Reference Guide — July 2019

5. To make changes to their Notifications for them, go to **Settings/Order Notifications**. Whatever changes you make here will be saved to their account.

|                                                                 | Dashboard                                                                                                    | Orders Pr        | roperty Search    | Calculate Fees                                                       | More Tools                                                                               | Location |  |
|-----------------------------------------------------------------|----------------------------------------------------------------------------------------------------|------------------|-------------------|----------------------------------------------------------------------|------------------------------------------------------------------------------------------|----------|--|
| Settings                                                        | COMMUNICATIONS - ORDER NOTIFICATIONS                                                                                                    |                  |                   | Profile Completion Progress                                          |                                                                                          |          |  |
| Personal Information<br>Contact Information<br>Privacy Controls | SEND TO<br>Order notifications will be sent to your primary email address as well as any of your other email<br>addresses you wish to include. |                  |                   |                                                                      | 13 %<br>Complete<br>Completion Tips<br>Tell Others About Yourself<br>Add Work Experience |          |  |
| Ribbon Level<br>Activity Stream<br>Special Instructions / Notes | Email Text Message                                                                                                    |                  |                   |                                                                      |                                                                                          |          |  |
| Communications<br>Order Notifications                           | (Business)<br>ORDER NOTIFICATIONS<br>Non-Order Specific Notifications<br>This set of notifications is not specific to an order type            |                  |                   | All-Time Stats<br>Member since:                                      | 18                                                                                       |          |  |
| Order Comments<br>Inbox Messages                                | Notification                                                                                                    |                  |                   | Orders Open:<br>Orders Closed:<br>Contacts:                          | /<br>2<br>0<br>7                                                                         |          |  |
| Stewart Title Communications                                    | Escrow Order Opened<br>Escrow Order Closed                                                                                                    |                  | N/A<br>N/A        | Promote Yours<br>Add a link to your<br>goes directly to yo<br>Title. | 1                                                                                        |          |  |
|                                                                 | Escrow Order Cancelled Title Order Opened                                                                                                    | ON ON            | N/A<br>N/A        | View My S<br>View Source Cod                                         |                                                                                          |          |  |
|                                                                 | Title Order Closed<br>Title Order Cancelled<br>Title Order Completed                                                                           | OFF<br>ON<br>OFF | N/A<br>N/A<br>N/A |                                                                      |                                                                                          |          |  |
|                                                                 | Changes to a Good Faith Estimate of Title and<br>Escrow Fees                                                                                   |                  | (ON ()            |                                                                      |                                                                                          |          |  |
|                                                                 | Weekly Transaction Summary                                                                                                    | OFF              | N/A               |                                                                      |                                                                                          |          |  |

6. To stop Viewing As this person, simply select Logoff from the top right menu.

|                | Greg Framer 📕 |
|----------------|---------------|
|                | View Profile  |
|                |               |
| Messages       |               |
| Contacts       | 7.3           |
| දර්දු Settings |               |
| ← Logoff       |               |
|                |               |

Logging off redirects you to your Dashboard.